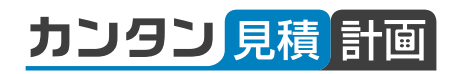

# アップデートマニュアル

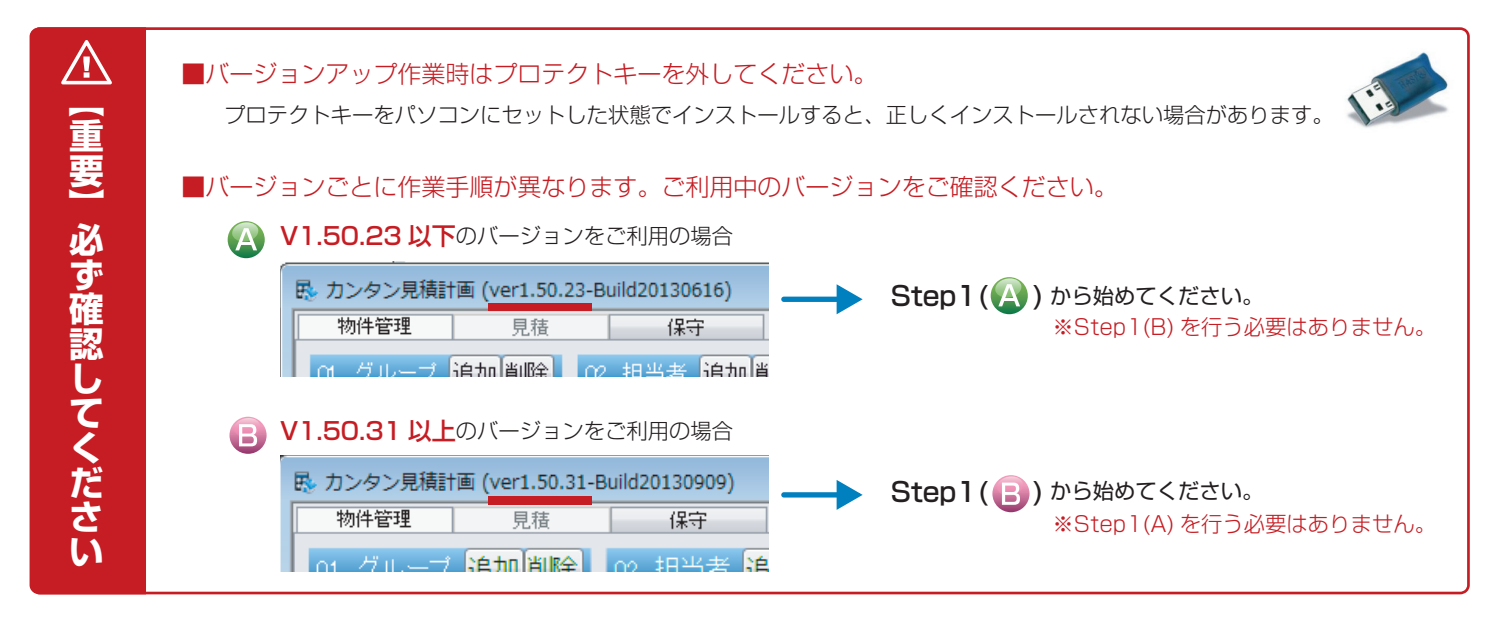

## Step1(A) V1.50.23以下バージョンのマスターバックアップ (Program Files)

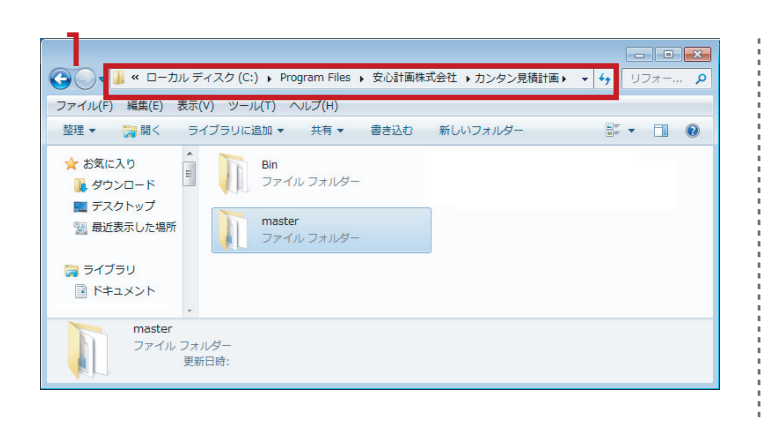

#### Cドライブ>Program Files>安心計画株式会社>カンタン見積計画」 フォルダ内の

2. 「master」フォルダを「旧 master」に名称変更します。 \*64bitの場合は「Program Files (x86)」

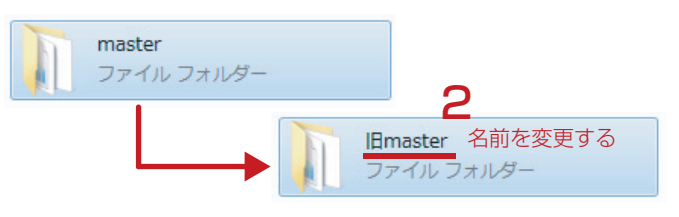

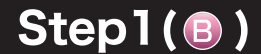

V1.50.31 以上バージョンのマスターバックアップ (Documents)

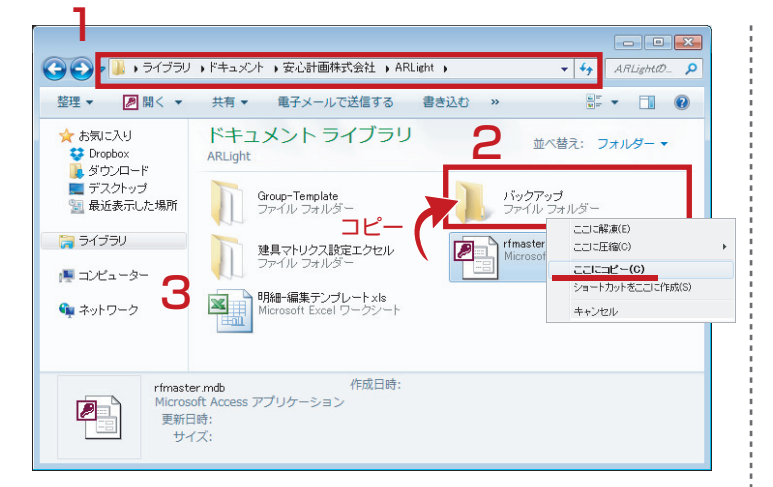

1.「ライブラリ>ドキュメント>安心計画株式会社>ARLight」フォルダを開き、
 2.「バックアップ」フォルダを作成します。

3. 「rfmaster.mdb」を「バックアップ」フォルダにコピーします。

※各種出力フォーム/発注先リスト/建具マトリクス設定用を 使用している場合は、「Group-Template」「建具マトリクス設定 エクセル」もコピーしてください。

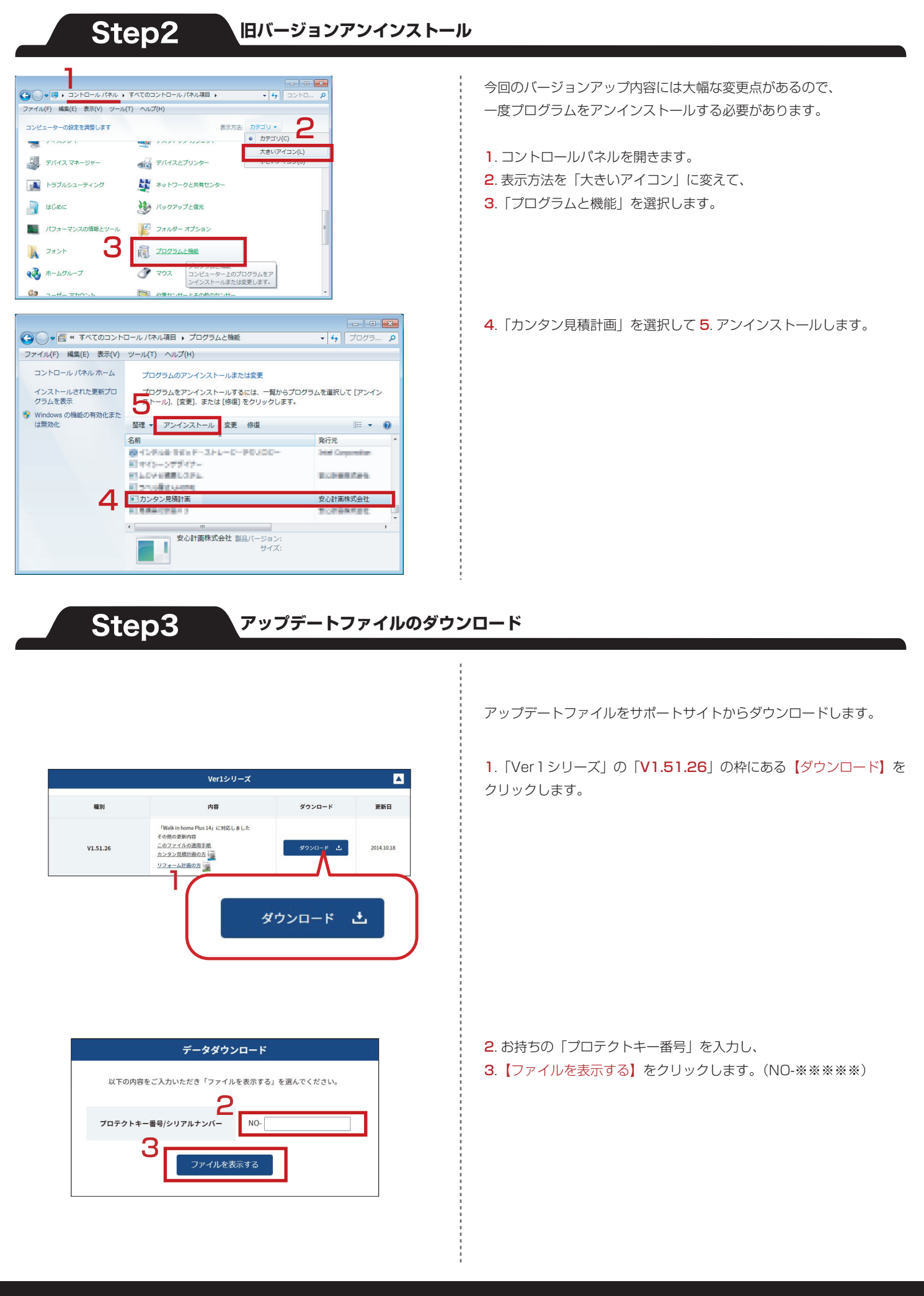

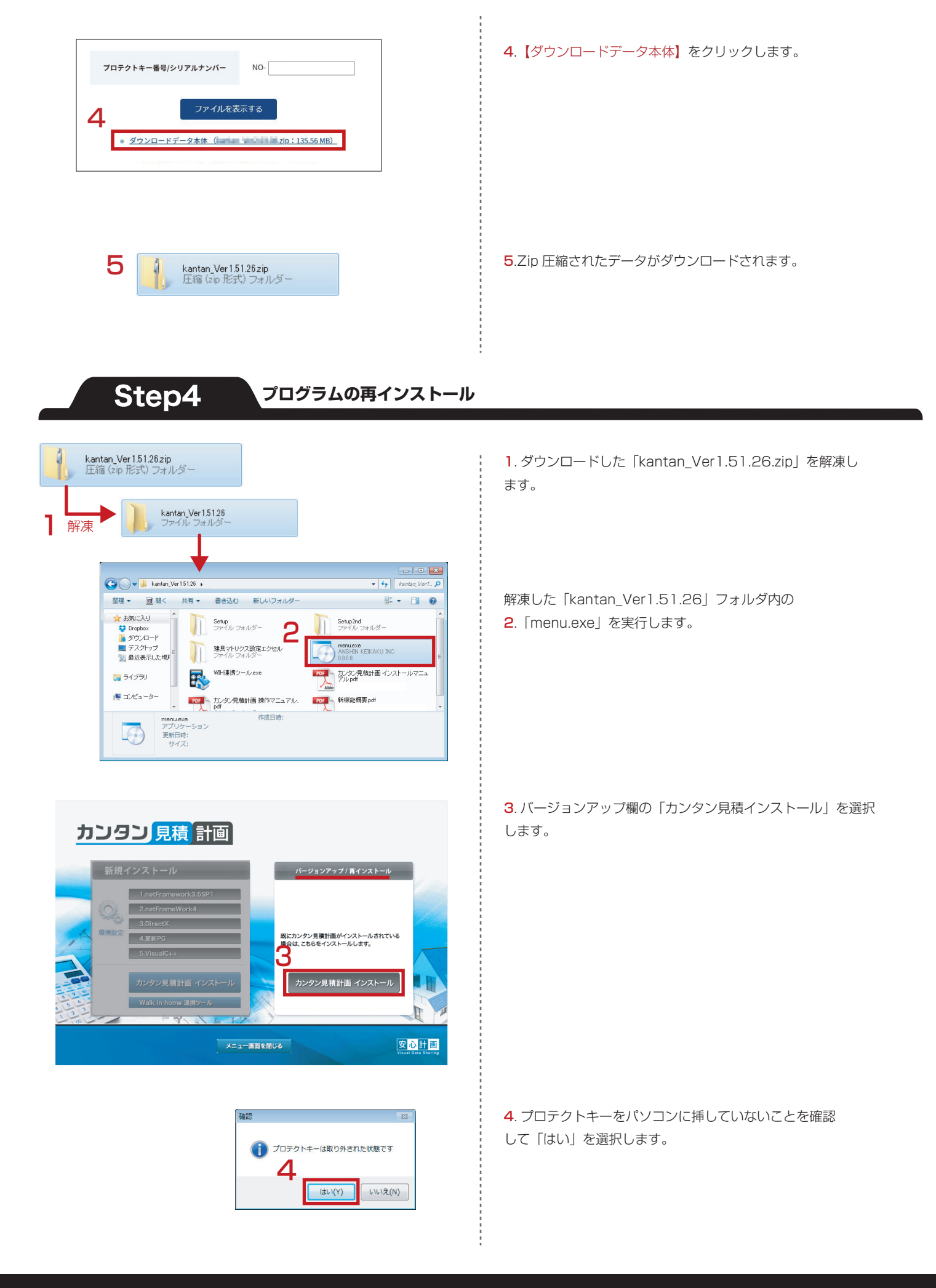

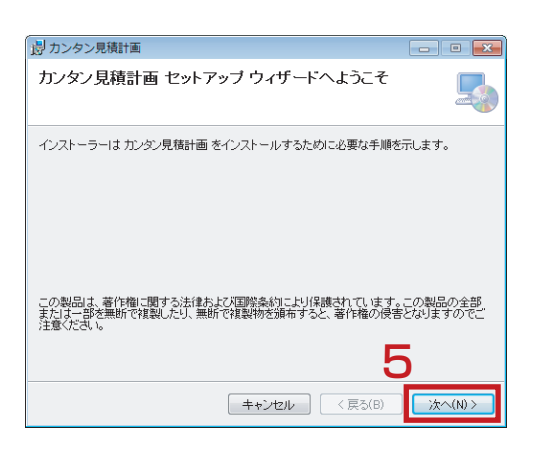

| 過 カンタン見積計画                                                                                                    |                    |
|----------------------------------------------------------------------------------------------------|--------------------|
| インストール フォルダーの選択                                                                                                   |                    |
| インストーラーは次のフォルダーへ ガンダン見積計画 をインストールしま<br>このフォルダーにインストールするには〔かへ〕をクリックしてください。別の<br>トールするには、アドレスを入力するか【参照】をクリックしてください。 | す。<br>Dフォルダーにインス   |
| ンオルン (D)<br>[CVProgram FilesY安心計画株式会社がDンタン見積計画¥                                                                   | 参照(R)<br>ディスク領域(D) |
|                                                                                                    | 6                  |
| (キャンセル) < 戻る(B)                                                                                                   | 次へ(N)>             |

| おンタン見積計画                    | - • •          |
|-----------------------------|----------------|
| インストールの確認                   | 5              |
| カンタン見穂計画 をインストールする準備ができました。 |                |
| [次へ]をクリックしてインストールを開始してください。 |                |
|                             |                |
|                             |                |
|                             |                |
|                             |                |
|                             |                |
|                             |                |
|                             | 7              |
| キャンセル                       | < 戻5(B) 次へ(N)> |

| おンタン見積計画     ロー     ロー | ×   |
|----------------------------------------------------------------------------------------------------|-----|
| インストールが完了しました。                                                                                                    |     |
| カンタン見積計画 は正しくインストールされました。                                                                                                    |     |
| 終了するには、【閉じる】をクリックしてください。                                                                                                    |     |
| Windows Update で、NET Framework の重要な更新があるかどうかを確認 <u>し</u> てください。                                                                                                    |     |
|                                                                                                    |     |
| キャンセル  〈戻る(B)  「開いる                                                                                                    | (C) |

**5**.「次へ」と進めます。

#### **6**.「次へ」と進めます。

#### 7.「次へ」と進めます。

#### 8. 終了したら閉じます。

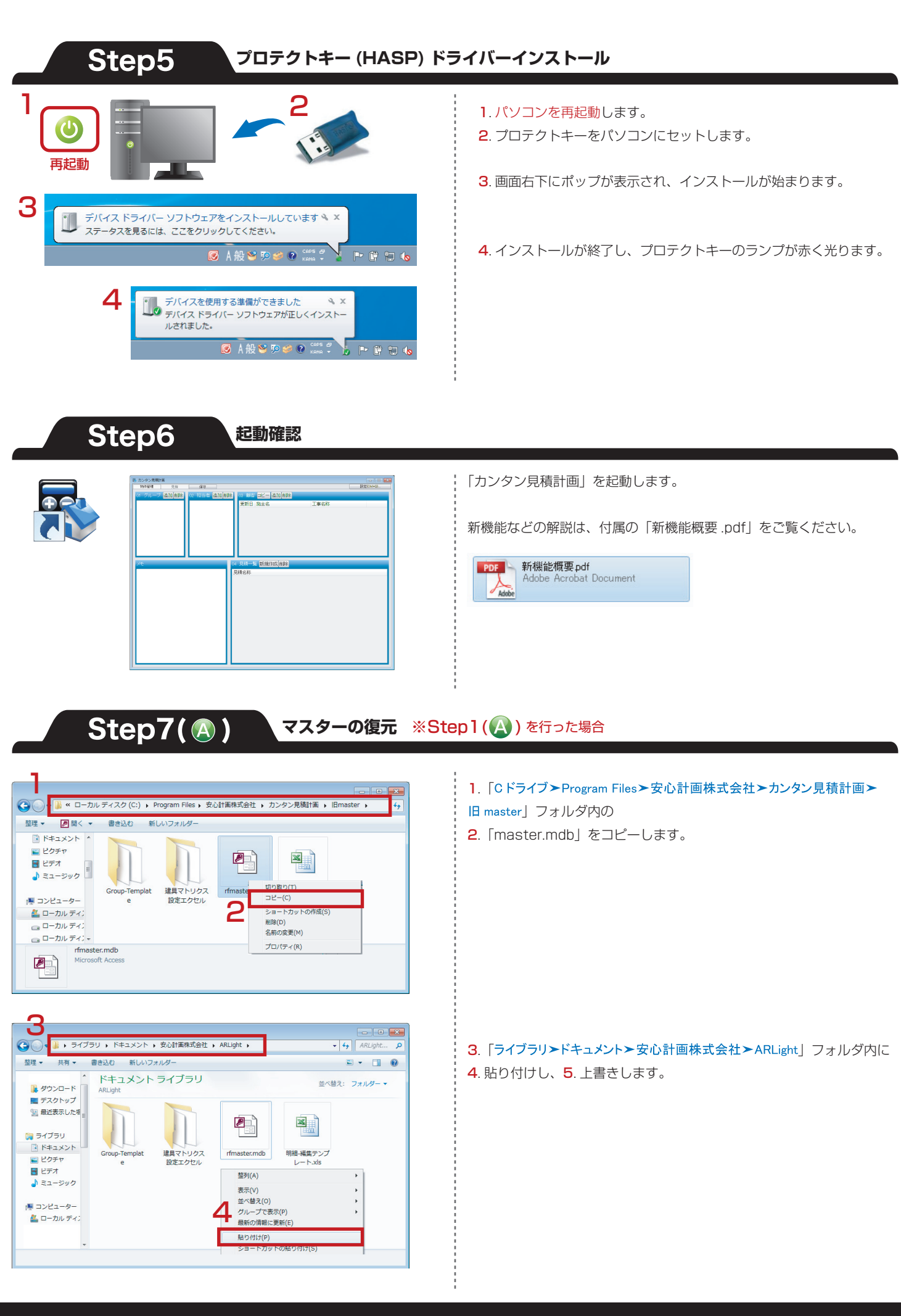

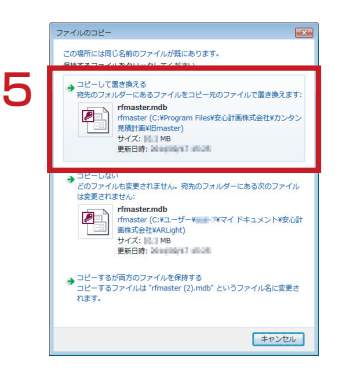

Step7(B)

※各種出力フォーム/発注先リスト/建具マトリクス設定用を 使用している場合も、同じ手順で復元できます。

### マスターの復元 ※Step1(E)を行った場合

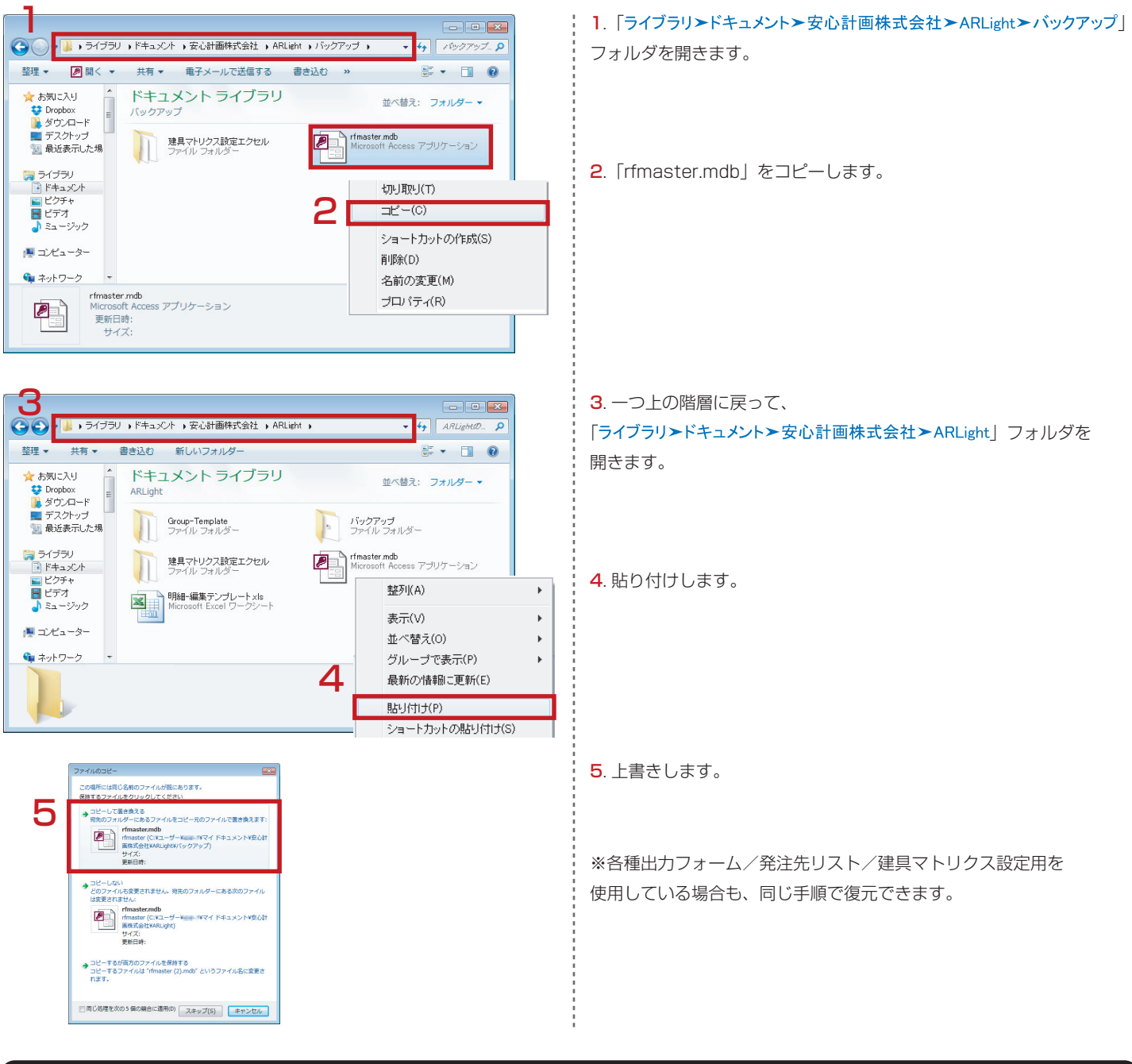

ご不明な点等ございましたら、弊社サポートセンターまでご連絡ください。

テクニカル サポート

安心計画株式会社

WEBフォーム: https://anshin-support.jp/form/help-desk-service 月曜から土曜の午前9時~午後8時(日曜祝日および弊社指定休日を除く)

TEL(IP電話):050-5527-5710